# How to complete a Klink form for a

New Health Problem on a desktop or laptop

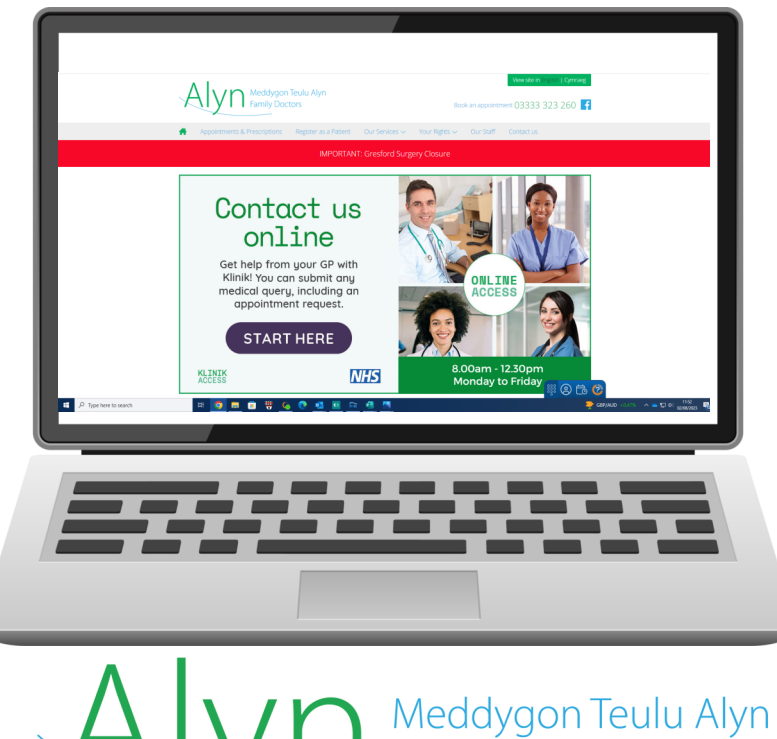

Family Doctors

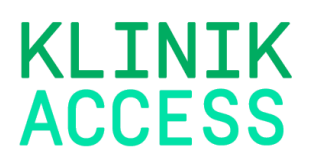

## Completing a Klink form for a New Health Problem on Desktop

# Step 1

- Visit www.alynfamilydoctors.co.uk
- Your screen will look like this \_\_\_\_\_\_
- Click on the Start Here button

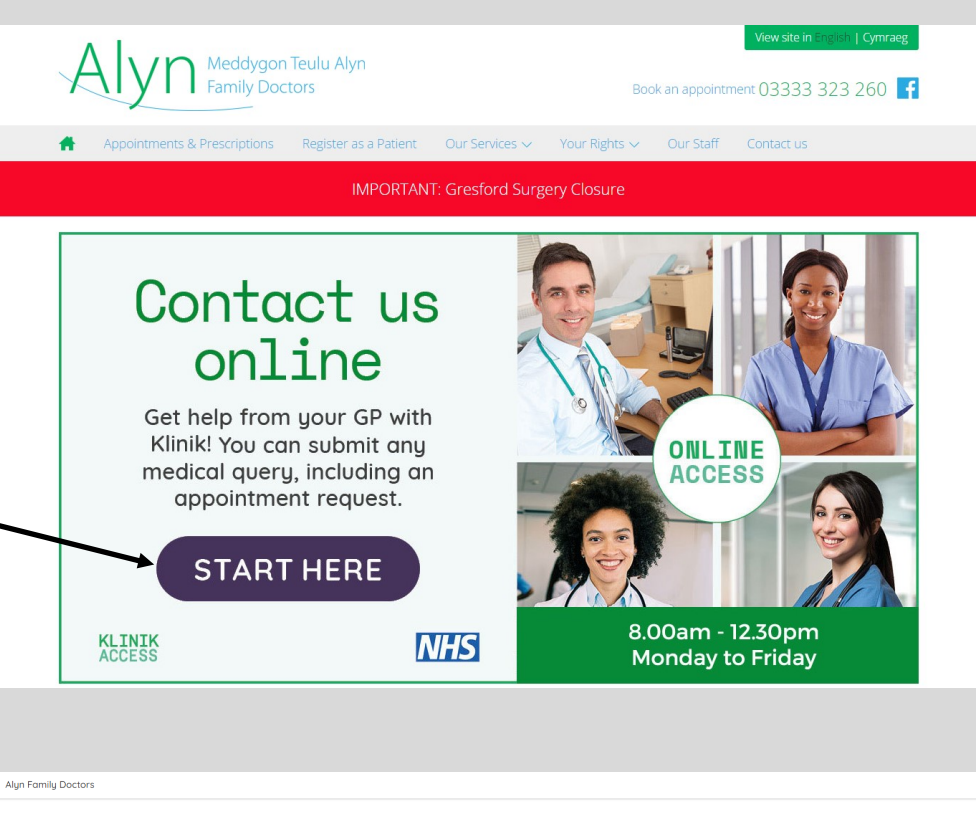

# <u>Step 2</u>

• If you are a registered patient at Alyn Family doctors click continue

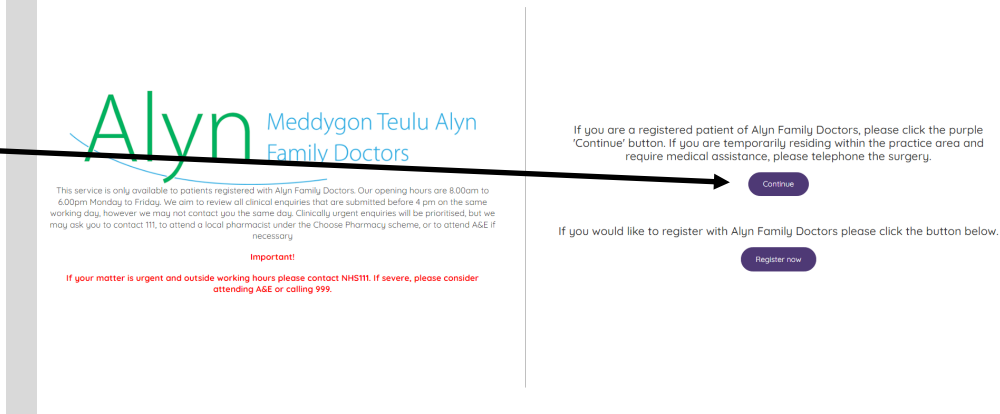

## <u>Step 3</u>

• For a new health problem select the 'new health problem ' tile

- The tile will highlight purple and 3 new options will appear below.
- Select the appropriate option from mental health, Child aged
  0-16 or general health problem
- Your selected option will highlight
- Click continue

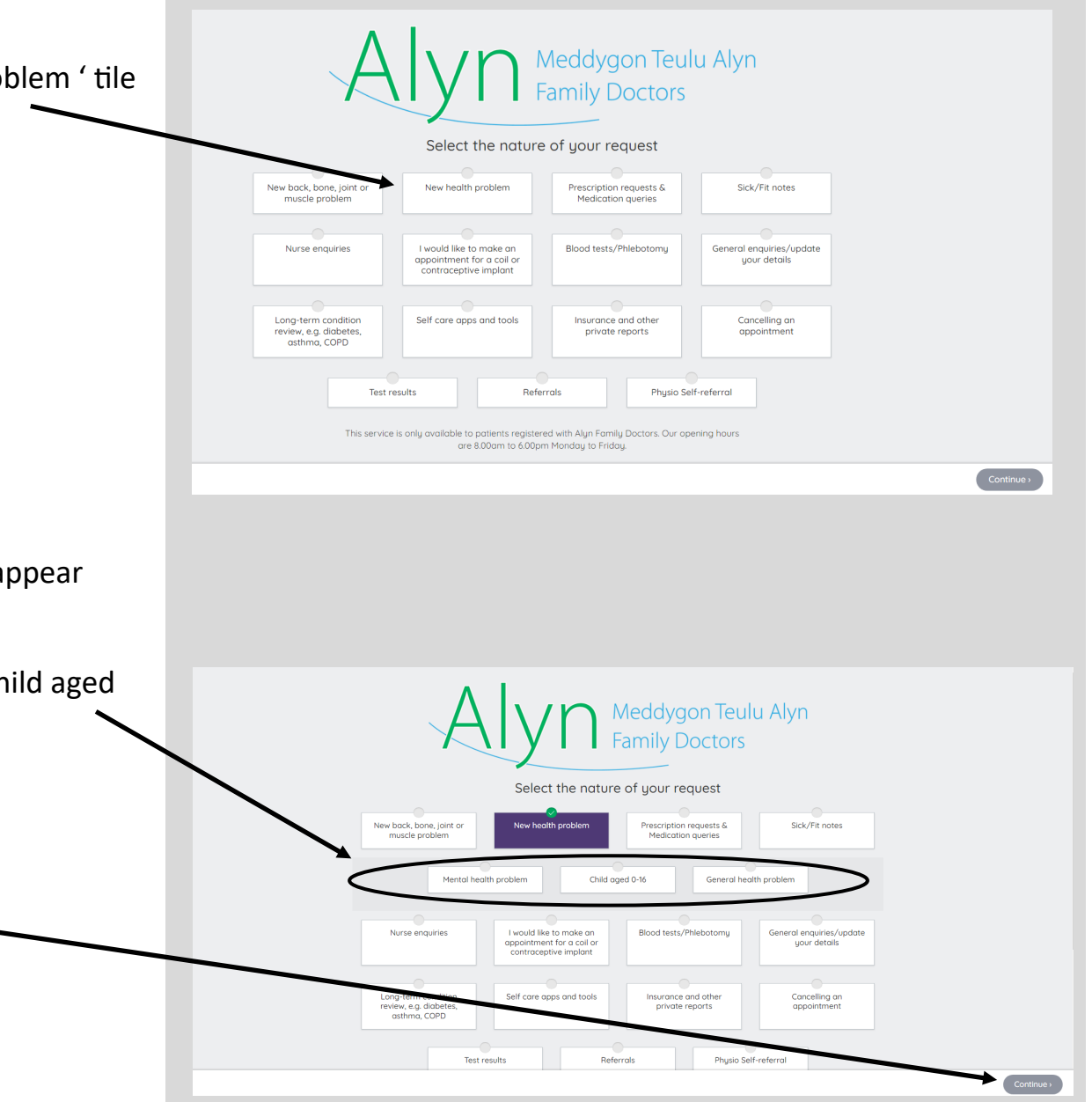

#### <u>Step 4</u>

- Click on the body to select the affected are you are enquiring about
- If your enquiry is not concerning a specific area select 'no specific location' from the drop down list
- Input the duration of your symptoms, you can select days,
  weeks or months in the dropdown menu
- Select your gender at birth
- Input your age
- When all selections have been made the continue button will turn purple, click to go to next page

# Step 5

- Select all symptoms that apply to your current medical issue
- Some symptoms will have a drop down section with further options, please select as applicable
- If the continue button has not turned purple this may mean that all additional symptoms have not been selected, remember to scroll down to view all symptoms
- Once all relevant selections are made click continue
- You be sent to another page o select further symptoms before step 6

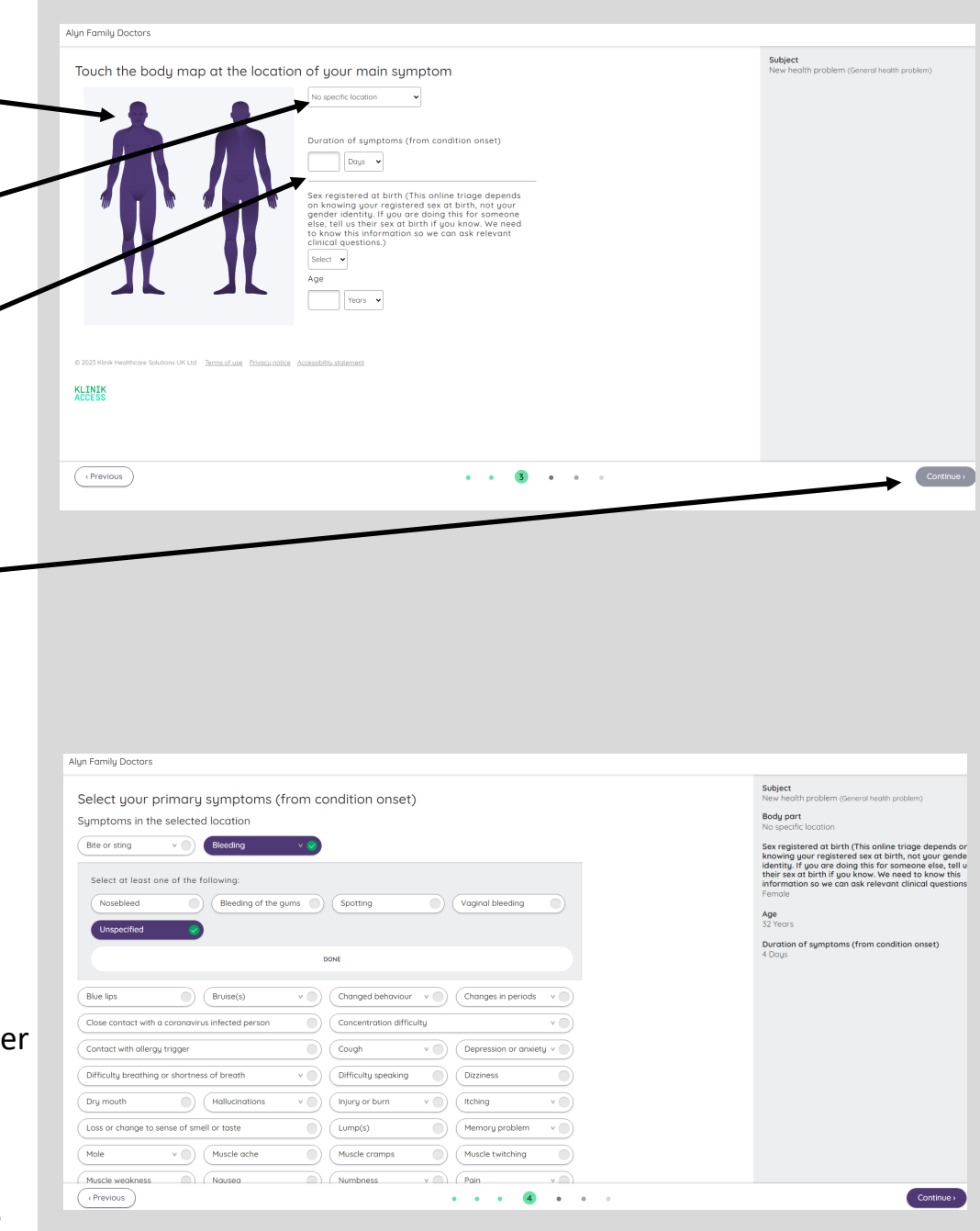

# <u>Step 6</u>

- Complete each section by typing any relevant details relating to the symptom
- Once Continue button is purple click the button for next step

| Alyn Family Doctors                                                                                                    |                                                        |
|----------------------------------------------------------------------------------------------------|--------------------------------------------------------|
| Describe your symptoms in more detail                                                                                                    | Subject<br>New health problem (General health problem) |
| Pain                                                                                                    | Symptoms                                               |
| Describe your symptom with more detail: When did it begin? How and in what situation did it manifest? Has the<br>symptom changed since it begun? If so, how? | Pain<br>Dry mouth<br>Warmth                            |
| 0 / 2000                                                                                                    |                                                        |
| Dry mouth:                                                                                                    |                                                        |
| Describe your symptom with more detail. When did it begin? How and in what situation did it manifest? Has the<br>symptom changed since it begun? If so, how? |                                                        |
| 0 / 2000                                                                                                    |                                                        |
| Warmth:                                                                                                    |                                                        |
| Describe your symptom with more detail: When did it begin? How and in what situation did it manifest? Has the<br>symptom changed since it begun? If so, how? |                                                        |
| 0 / 2000                                                                                                    |                                                        |
|                                                                                                    |                                                        |
| © 2025 Kinik Healthcore Solutions UK Ltd Terms of use Privacy notice Accessibility statement                                                                 |                                                        |
| KLINIK                                                                                                    |                                                        |
| ALLESS                                                                                                    |                                                        |
|                                                                                                    |                                                        |
|                                                                                                    |                                                        |
| ( Previous )                                                                                                    | Continue                                               |
|                                                                                                    | _                                                      |

#### <u>Step 7</u>

- Click yes or no to answer each question
- Click continue

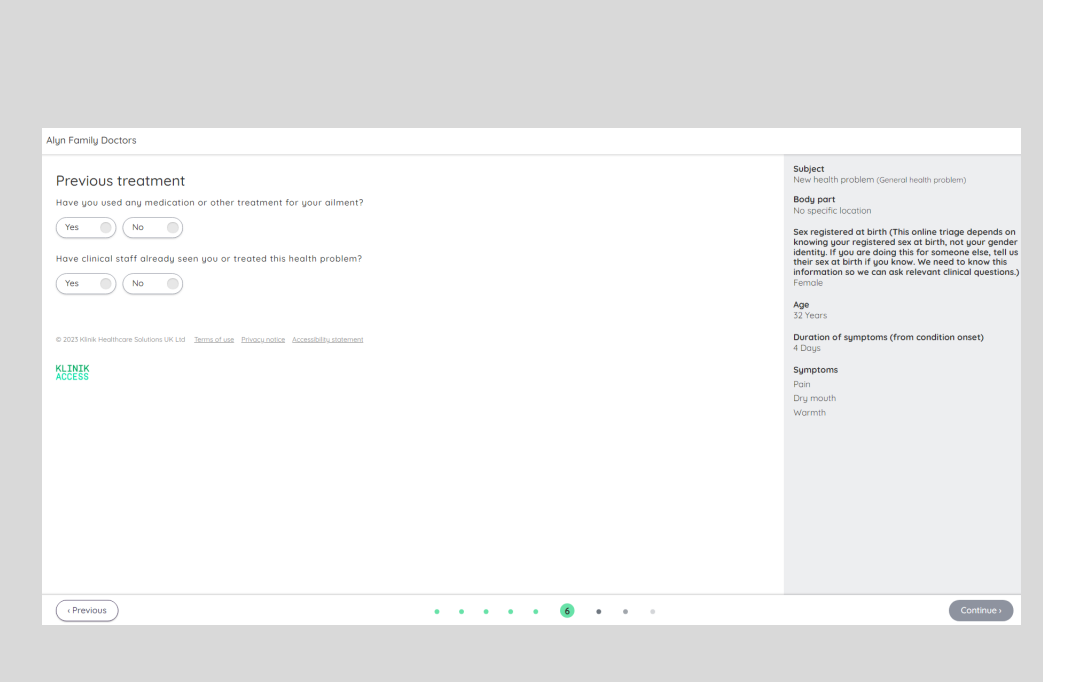

## <u>Step 8</u>

- To complete this section please type any concerns, expectations or any further information in the box provided
- Click continue for next page

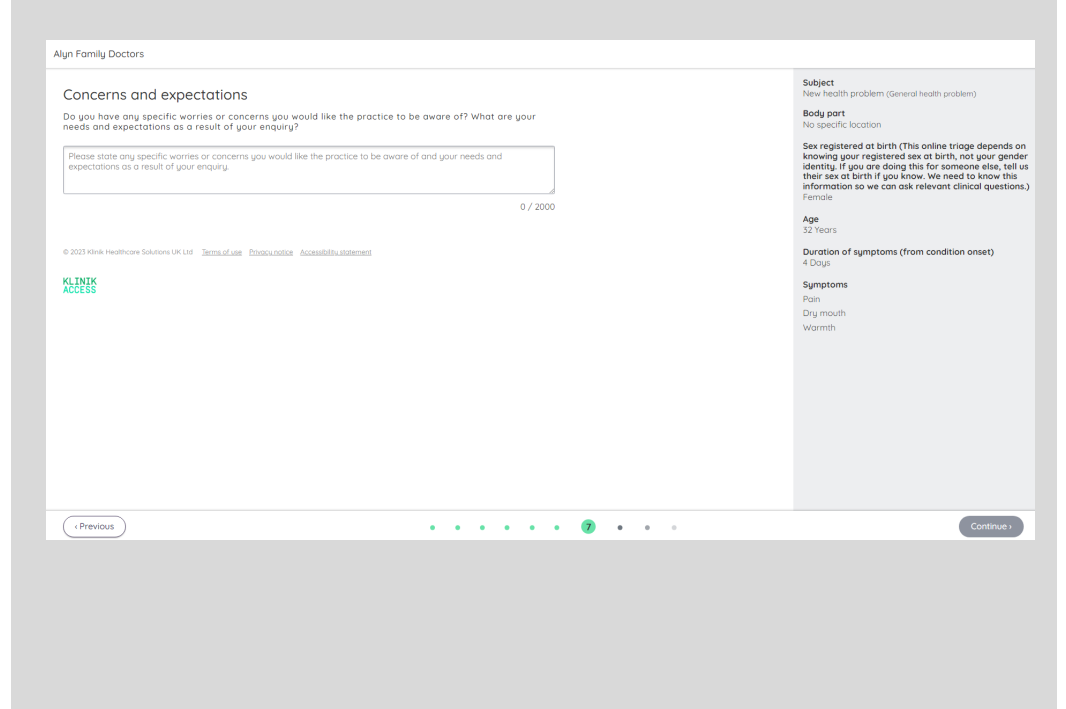

#### <u>Step 9</u>

- Use the calender to select any dates and times you are unavailable for a doctor to contact you
- Alternatively free text any dates into the box provided
- Click continue for next page

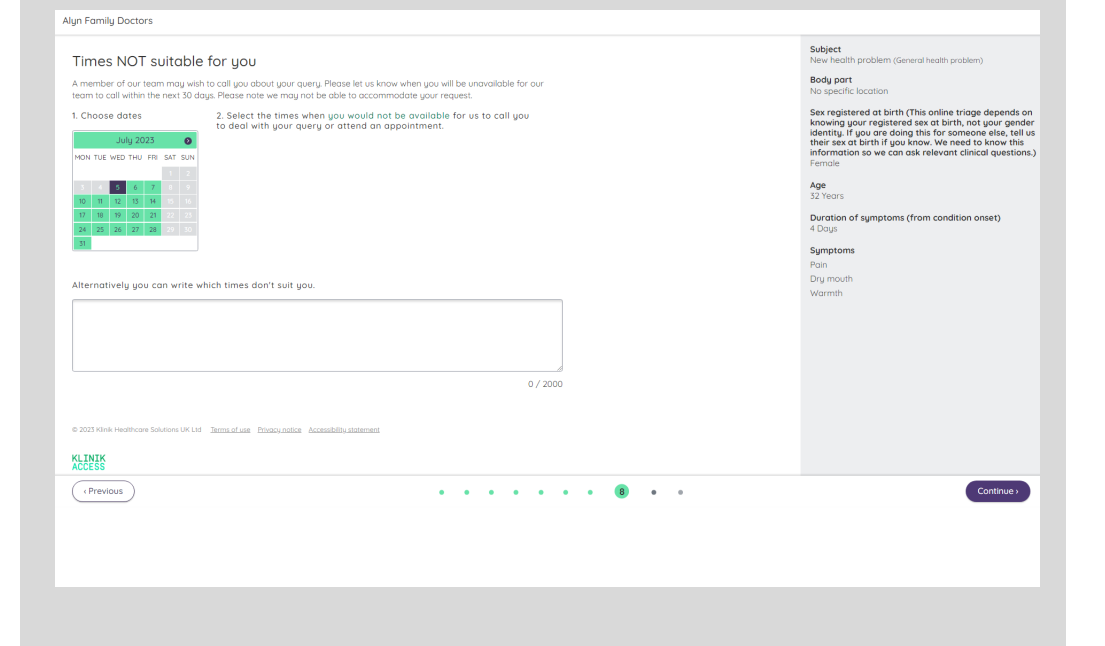

## <u>Step 10</u>

- Complete all personal details
- Select if you require an interpreter from the drop down menu
- Select how you would like to be contacted
- Once all sections are complete this Submit button will turn purple. **Click Submit.**
- Your Klinik form will now be triaged by a Doctor and they will determine the urgency of your symptoms.
- A patient advisor will contact you via telephone or text message with details of your appointment or any further information required.

|                                                                                                 |                  |                                       | Subject                                                                                                    |
|-------------------------------------------------------------------------------------------------|------------------|---------------------------------------|----------------------------------------------------------------------------------------------------|
| Fill in your personal information                                                               |                  |                                       | New rearth problem (General health problem)                                                                                                    |
| □ Tick here if you're filling the form on behalf of another person OR you're a care home worker |                  |                                       | No specific location                                                                                                    |
| atient's details                                                                                |                  |                                       | Sex registered at birth (This online triage depends                                                                                                    |
| irst full name *                                                                                | Last name *      | Date of Birth *                       | knowing your registered sex at birth, not your ger<br>identify. If you are doing this for someone else, to<br>their sex at birth if you know. We need to know th<br>information so we can ask relevant clinical questie<br>Female |
| lobile Phone Number *                                                                           | Street address * | Pastal Code *                         | Age<br>32 Years                                                                                                    |
| GB (+44) 🗸                                                                                      |                  |                                       | Duration of symptoms (from condition onset)<br>4 Days                                                                                                    |
| xample 07817 000000 shall be<br>ntered [+44] 7817 000000                                        |                  |                                       | Symptoms                                                                                                    |
|                                                                                                 | Email            | Landline number (if preferred contact | Pain<br>Dru mouth                                                                                                    |
|                                                                                                 |                  | (Techoo)                              | Warmth                                                                                                    |
|                                                                                                 |                  |                                       | Unsuitable times                                                                                                    |
| o you require an interpreter?*                                                                  |                  |                                       |                                                                                                    |
| Select one                                                                                      | •                |                                       |                                                                                                    |
| ease contact me:                                                                                |                  |                                       |                                                                                                    |
| SMS                                                                                             |                  |                                       |                                                                                                    |
| Telephone                                                                                       |                  |                                       |                                                                                                    |

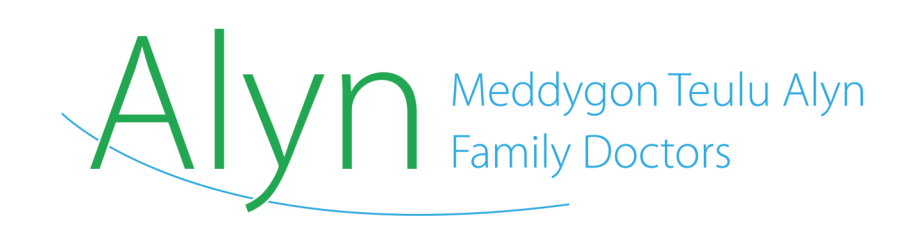